## **PRISM Extract of Calculated Encumbrances**

As of April 1, 2019, approved purchase order data from PantherExpress will be available in PRISM. All approved POs, including change requests, will be exported from PantherExpress at the end of the day and then imported into PRISM the following morning. Invoices from PantherExpress will now be matched to the purchase orders in PRISM, thus allowing the full drilldown from General Ledger, to the invoice, to the purchase order detail.

Users will now have the ability to retrieve a calculated encumbrance amount. Encumbrances are calculated by the unique GL account combination using the quantity ordered, minus the quantity billed and/or quantity cancelled multiplied by the unit price. The calculated encumbrance value summarized per GL account will then be loaded into the University's Oracle Planning & Budgeting Cloud service (PBCS) application. Please note the timing of these processes as it may take 24 hours for PBCS to reflect the PantherExpress activity.

A report extract has been created in PRISM to provide detailed information on purchase order activity by entity, department and update date in order to provide users a means of calculating encumbrances from purchasing activity and validating the encumbrance total in PBCS. The report can be found in both GL Inquiry and Entry access and follows the assigned account security rules.

To run the report in PRISM, follow the steps below.

- 1. Open the Submit Request window.
  - Reports Run
- 2. Select Single Request and click OK.
- 3. Select report Name.
  - FGAE138 Extract of Calculated Encumbrances By Entity and Department
- 4. Select Entity and Department.
- 5. Select Last Update From and Last Update To.
  - The last update from field is auto populated with the April 1, 2019 as a reminder that this is the day that PO history for PantherExpress orders began in PRISM. This date must be used when evaluating the calculated encumbrance data however it can be updated for incremental reporting. Data is loaded on a daily basis and thus the last update to field is auto populated with yesterday's date for the latest data available.

**NOTE:** If using this report for incremental data, the invoice activity is only valid for the day the report was submitted and can be updated at any time as invoices are processed. Always use the report beginning 01-APR-2019 to calculate the encumbrance.

## **PRISM Extract of Calculated Encumbrances**

| 🗢 Submit Requ | iest       |                               |             |                        |               |         | ×    |
|---------------|------------|-------------------------------|-------------|------------------------|---------------|---------|------|
| Run this Re   | equest     |                               |             |                        |               |         |      |
|               |            |                               |             |                        |               | Сору.   |      |
|               | Name       | FGAE138 Extract of Calculated | Encumb      | rances By Entity       | and Departr   | nent    |      |
| Opera         | ating Unit |                               |             |                        |               |         |      |
| Pa            | 🗢 Parame   | eters                         |             |                        |               |         | ×    |
| I             |            | Entity<br>Department          | 02<br>02025 | Operating<br>Financial | Information S | Systems |      |
| At these T    | From Las   | st Update Date(DD-MON-YYYY)   | 01-APR-     | 2019                   |               |         |      |
| Ru            | To Las     | st Update Date(DD-MON-YYYY)   | 30-APR-     | 2019                   | Í             |         |      |
|               |            |                               | <u>ا</u>    | 00000000               | ,<br>(        |         | €    |
| Upon Com      |            |                               |             | <u>O</u> K             | Cancel        | Clear   | Help |
|               | Layout     |                               |             |                        |               | Options | š    |

- 6. Click OK.
- 7. Click Submit.
  - This will open the Requests window.
- 8. Click the Refresh Data button until the process completes normally.

| O Requests                  |               |                 |               |                                   |
|-----------------------------|---------------|-----------------|---------------|-----------------------------------|
| Refresh Data                | Find Requests | Sub <u>m</u> it | a New Reques  | t Su <u>b</u> mit New Request Set |
| ☑ Auto Refresh ( <u>K</u> ) |               | Сору            | Single Reques | st Copy Reguest Set               |
| Request ID                  | Parent        |                 |               |                                   |
| Name                        |               | Phase           | Status        | Parameters                        |
| 12307202 FGAE138 Extr       | act of Calcul | Completed       | Normal        | 02, 02025, 2019/03/01 00:00:0 📤   |
|                             |               |                 |               |                                   |

- 9. Click the View Output button.
- 10. Select Tools Copy File to send the output data to an HTML window.

| Eile Edit View Folder Tools Window Help                           |                                           |
|-------------------------------------------------------------------|-------------------------------------------|
| 🌔 🛤 🏷 🕥 T 冬 📲 Copy File                                           | ) Ø 🎭 [ ?                                 |
| Report: request ID - 11281268                                     | ×                                         |
| Page 1                                                            | Font Size 10 -                            |
| PO_NUMBER   VENDOR_NAME   BUYER_NAME   CREATION_DATE   REVISION_I | DATE   LAST_UPDATE_DATE   LINE_NUM   LINE |
| 1296436 HLL TEST Lego, Heather Lynn 14-MAR-19 14-MAR-19 3         | 14-MAR-19 1 test email notification: .    |
| 1296434 HLL TEST Lego, Heather Lynn 14-MAR-19 14-MAR-19 3         | 14-MAR-19 1 test notifications 3 15       |
| 1296429 HLL TEST Lego, Heather Lynn 06-MAR-19  06-MAR-19          | 2 testing 2 75.99 1 0 75.99 1 02 0        |
| 1296435 HLL TEST Lego, Heather Lynn 14-MAR-19  14-MAR-19          | 1 test email notifications 7 .62 0        |
| 1296374 HLL TEST Lego, Heather Lynn 20-DEC-18  06-MAR-19          | 1 Testing 1 1 0 0 1 1 02 02025 602:       |
| 1296430 HLL TEST Lego, Heather Lynn 06-MAR-19  06-MAR-19          | 2 testing 2 75.99 0 0 151.98 1 02 (       |
| 1296429 HLL TEST Lego, Heather Lynn 06-MAR-19  06-MAR-19          | 1 test PBCS Encumbrances 10 15.26         |
| 1296430 HLL TEST Lego, Heather Lynn 06-MAR-19  06-MAR-19          | 1 test PBCS Encumbrances 10 15.26 (       |

- 11. In the HTML window, save the file as a .txt file to a location where you can easily retrieve it.
- 12. Open Excel and find the saved file, make sure you have "All Files" selected in the drop down so that the .txt file is shown.
- 13. This will open the Data Import Wizard. Select Delimited and click Next.

| Text Import Wizard - Step 1 of 3                                                        |
|-----------------------------------------------------------------------------------------|
| The Text Wizard has determined that your data is Fixed Width.                           |
| If this is correct, choose Next, or choose the data type that best describes your data. |
| Original data type                                                                      |
| Choose the file type that best describes your data:                                     |
| Delimited - Characters such as commas or tabs separate each field.                      |
| Fixed width - Fields are aligned in columns with spaces between each field.             |
| Start import at <u>r</u> ow: 1 🔄 File <u>o</u> rigin: 437 : OEM United States           |
|                                                                                         |
| My data has headers.                                                                    |
| Preview of file H:\FGAE138_Extract_of_Calculated300319.txt.                             |
| 1 PO_NUMBER   VENDOR_NAME   BUYER_NAME   CREATION_DATE   REVISION_DATE   LAST_UPDATE    |
| 2 1296436 HLL TEST Lego, Heather Lynn 14-MAR-19 14-MAR-19 14-MAR-19 14-MAR-19 1 test    |
| 4 1296429 HLL TEST Lego, Heather Lynn 06-MAR-19  06-MAR-19 2 testing 2 75.9             |
| 51296435 HLL TEST Lego, Heather Lynn 14-MAR-19  14-MAR-19 1 test email not -            |
| ۲ السالي الم                                                                            |
| Cancel < Back <u>Next &gt;</u>                                                          |

## **PRISM Extract of Calculated Encumbrances**

14. Select Other as the delimiter and enter pipe (|). Click Next.

| Text Import Wizard -                                                                                                    | Step 2 of 3                                                           |                                                   |                              |                                                                  |                                           | ? <mark>×</mark>                                 |
|----------------------------------------------------------------------------------------------------|-----------------------------------------------------------------------|---------------------------------------------------|------------------------------|------------------------------------------------------------------|-------------------------------------------|--------------------------------------------------|
| This screen lets you set the delimiters your data contains. You can see how your text is affected in the preview below. |                                                                       |                                                   |                              |                                                                  |                                           |                                                  |
| Delimiters<br><u>T</u> ab<br>Se <u>m</u> icolon<br><u>C</u> omma<br><u>S</u> pace<br><u>O</u> ther:                     | Treat consec<br>Text <u>q</u> ualifier:                               | -                                                 | ters as                      | one<br>V                                                         |                                           |                                                  |
| PO_NUMBER VENDO<br>1296436 HLL 1<br>1296434 HLL 1<br>1296429 HLL 1<br>1296435 HLL 1<br>∢ III                            | DR_NAME BUYER<br>IEST Lego,<br>IEST Lego,<br>IEST Lego,<br>IEST Lego, | _NAME<br>Heather<br>Heather<br>Heather<br>Heather | Lynn<br>Lynn<br>Lynn<br>Lynn | CREATION_DAT<br>14-MAR-19<br>14-MAR-19<br>06-MAR-19<br>14-MAR-19 | E REVISION_DATE<br>14-MAR-19<br>14-MAR-19 | LAST_U<br>14-MAR<br>14-MAR<br>06-MAR<br>14-MAR + |
|                                                                                                    |                                                                       |                                                   | Cancel                       | < <u>B</u> ack                                                   | Next >                                    | <u> </u>                                         |

15. In the Column Data Format section, it is recommended to make the account number fields "Text" to ensure the leading zeros are imported accordingly. Then click Finish.

| Text Imp                                 | ort Wizard                                                                 | - Step 3 of 3                                          |                                                 |                                                              |                                                                |                                                              |                           | ?                  | x       |
|------------------------------------------|----------------------------------------------------------------------------|--------------------------------------------------------|-------------------------------------------------|--------------------------------------------------------------|----------------------------------------------------------------|--------------------------------------------------------------|---------------------------|--------------------|---------|
| This scre                                | This screen lets you select each column and set the Data Format.           |                                                        |                                                 |                                                              |                                                                |                                                              |                           |                    |         |
| Column                                   | Column data format                                                         |                                                        |                                                 |                                                              |                                                                |                                                              |                           |                    |         |
|                                          |                                                                            |                                                        |                                                 |                                                              |                                                                |                                                              |                           |                    |         |
| <u> </u>                                 | General 'General' converts numeric values to numbers, date values to dates |                                                        |                                                 |                                                              |                                                                |                                                              |                           | and                |         |
| • <u>T</u> ext                           | Text all remaining values to text.                                         |                                                        |                                                 |                                                              |                                                                |                                                              |                           |                    |         |
| O Dat                                    | e: MDY                                                                     | -                                                      |                                                 |                                                              | 1                                                              | Advanced                                                     |                           |                    |         |
|                                          | not import                                                                 | t column (skin)                                        |                                                 |                                                              |                                                                |                                                              |                           |                    |         |
| 0.00                                     | not import                                                                 | column (skip)                                          |                                                 |                                                              |                                                                |                                                              |                           |                    |         |
|                                          |                                                                            |                                                        |                                                 |                                                              |                                                                |                                                              |                           |                    |         |
|                                          |                                                                            |                                                        |                                                 |                                                              |                                                                |                                                              |                           |                    |         |
|                                          |                                                                            |                                                        |                                                 |                                                              |                                                                |                                                              |                           |                    |         |
|                                          |                                                                            |                                                        |                                                 |                                                              |                                                                |                                                              |                           |                    |         |
|                                          |                                                                            |                                                        |                                                 |                                                              |                                                                |                                                              |                           |                    |         |
|                                          |                                                                            |                                                        |                                                 |                                                              |                                                                |                                                              |                           |                    |         |
| Data <u>p</u> r                          | eview                                                                      |                                                        |                                                 |                                                              |                                                                |                                                              |                           |                    |         |
| Data <u>p</u> r                          | eview                                                                      |                                                        |                                                 |                                                              |                                                                |                                                              | 1                         |                    |         |
| Data pr                                  | eview                                                                      | Text                                                   | Text                                            | Text                                                         | Text                                                           | Text                                                         | General                   | Gener              | 1       |
| Data pr<br>Gener<br>N_NUM                | eview<br>Text<br>SNTITY                                                    | Text<br>DEPARTMENT                                     | Text<br>SUBCODE                                 | Text<br>PURPOSE                                              | T <sub>ext</sub><br>PROJECT                                    | Text<br>REFERENCE                                            | General<br>CATALOG        | Gener<br>NUM UNSPS | al      |
| Data pr<br>Gener<br>N_NUM                | eview<br>Text<br>SNTITY<br>02                                              | Text<br>DEPARTMENT<br>02025                            | Text<br>SUBCODE<br>6000                         | Text<br>PURPOSE<br>00000                                     | Text<br>PROJECT<br>000000                                      | Text<br>REFERENCE<br>00000                                   | General<br>CATALOG        | Gener<br>NUM UNSPS | al      |
| Data pr<br>Gener<br>N_NUM                | eview<br>Text<br>ENTITY<br>02<br>02                                        | Text<br>DEPARIMENT<br>02025<br>02025                   | Text<br>SUBCODE<br>6000<br>6000                 | Text<br>PURPOSE<br>00000<br>00000                            | Text<br>PROJECT<br>000000<br>000000                            | Text<br>REFERENCE<br>00000<br>00000                          | General<br>CATALOG        | Gener<br>NUM UNSPS | al<br>  |
| Data pr<br>Gener<br>N_NUM                | eview<br>Text<br>ENTITY<br>02<br>02<br>02                                  | Text<br>DEPARTMENT<br>02025<br>02025<br>02025          | Text<br>SUBCODE<br>6000<br>6000<br>6000         | Text<br>PURPOSE<br>00000<br>00000<br>00000                   | Text<br>PROJECT<br>000000<br>000000<br>000000                  | Text<br>REFERENCE<br>00000<br>00000<br>00000                 | General<br>CATALOG        | Gener<br>NUM UNSPS | al<br>^ |
| Data <u>p</u> r<br><u>Gener</u><br>N_NUM | eview<br>Text<br>ENTITY<br>02<br>02<br>02<br>02                            | Text<br>DEPARTMENT<br>02025<br>02025<br>02025<br>02025 | Text<br>SUBCODE<br>6000<br>6000<br>6000<br>6000 | Text<br>PURPOSE<br>00000<br>00000<br>00000<br>00000          | <b>Pext</b><br>PROJECT<br>000000<br>000000<br>000000<br>000000 | Text<br>REFERENCE<br>00000<br>00000<br>00000<br>00000        | General<br>CATALOG        | Gener<br>NUM DNSPS | al<br>^ |
| Data pr<br>Gener<br>N_NUM                | eview<br>Text<br>SNTITY<br>02<br>02<br>02<br>02                            | Text<br>DEPARTMENT<br>02025<br>02025<br>02025<br>02025 | Text<br>SUBCODE<br>6000<br>6000<br>6000<br>6000 | Text<br>PURPOSE<br>00000<br>00000<br>00000<br>00000          | PROJECT<br>000000<br>000000<br>000000<br>000000                | Text<br>REFERENCE<br>00000<br>00000<br>00000<br>00000        | <u>General</u><br>CATALOG | Gener<br>NUM DNSPS | al ^    |
| Data pr<br>Gener<br>N_NUM                | eview<br>Text<br>ENTITY<br>02<br>02<br>02<br>02                            | Text<br>DEPARTMENT<br>02025<br>02025<br>02025<br>02025 | Text<br>SUBCODE<br>6000<br>6000<br>6000<br>6000 | Text<br>PURPOSE<br>00000<br>00000<br>00000<br>00000          | Text<br>PROJECT<br>000000<br>000000<br>000000<br>000000        | Text<br>REFERENCE<br>00000<br>00000<br>00000<br>00000        | <u>Seneral</u><br>CATALOG | Sener<br>NUM DNSPS | al<br>• |
| Data pr<br>Gener<br>N_NUM                | eview<br>Text<br>ENTITY<br>02<br>02<br>02<br>02                            | Text<br>DEPARTMENT<br>02025<br>02025<br>02025<br>02025 | Text<br>SUBCODE<br>6000<br>6000<br>6000<br>6000 | Text<br>PURPOSE<br>00000<br>00000<br>00000<br>00000<br>Cance | Text<br>PROJECT<br>000000<br>000000<br>000000                  | Text<br>REFERENCE<br>00000<br>00000<br>00000<br>00000<br>III | Ceneral<br>CATALOG        | Sener<br>NUM DNSPS | al<br>• |

16. The following columns will be represented in the spreadsheet.

| PO_NUMBER          | Purchase Order Number                           |
|--------------------|-------------------------------------------------|
| VENDOR_NAME        | Supplier Name                                   |
| BUYER_NAME         | Buyer Name (if the buyer is no longer active,   |
|                    | the buyer name will default to the person who   |
|                    | submitted the PO import)                        |
| CREATION_DATE      | Date PO was imported in PRISM                   |
| REVISION_DATE      | Date PO was revised in PRISM                    |
| LAST_UPDATE_DATE   | Date of last PRISM update to the PO             |
| LINE_NUM           | PO Line Number                                  |
| LINE_DESCRIPTION   | PO Line Description                             |
| QUANTITY_ORDERED   | Quantity Ordered (Quantity will be divided      |
|                    | by any account splits created on the PO as this |
|                    | reflects the distribution quantity)             |
| UNIT_PRICE         | Unit Price                                      |
| QUANTITY_BILLED    | Quantity Billed (Quantity will be divided by    |
|                    | any account splits created on the PO)           |
| QUANTITY_CANCELLED | Quantity Cancelled (Quantity will be divided    |
|                    | by any account splits created on the PO)        |
| ENCUMBRANCE        | Calculated encumbrance dollar amount for        |
|                    | specific account distribution line              |
| DISTRIBUTION_NUM   | PO distribution number (unique per PO line)     |
| ENTITY             | Entity                                          |
| DEPARTMENT         | Department                                      |
| SUBCODE            | Subcode                                         |
| PURPOSE            | Purpose                                         |
| PROJECT            | Project                                         |
| REFERENCE          | Reference                                       |
| CATALOG_NUM        | Catalog Number                                  |
| UNSPSC_NUM         | UNSPSC Number                                   |
| CAPITAL_EXP        | Capital Expense Indicator                       |
| HAZARD_CLASS       | Hazard Class Designation                        |
| JOB_NUM            | Facilities Management Job Number                |